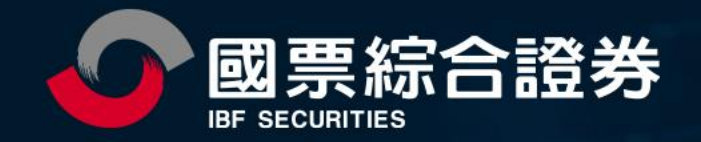

# 全新證券戶(分戶帳) 操作手冊

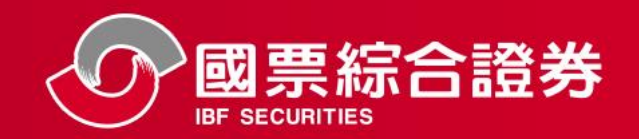

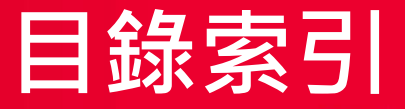

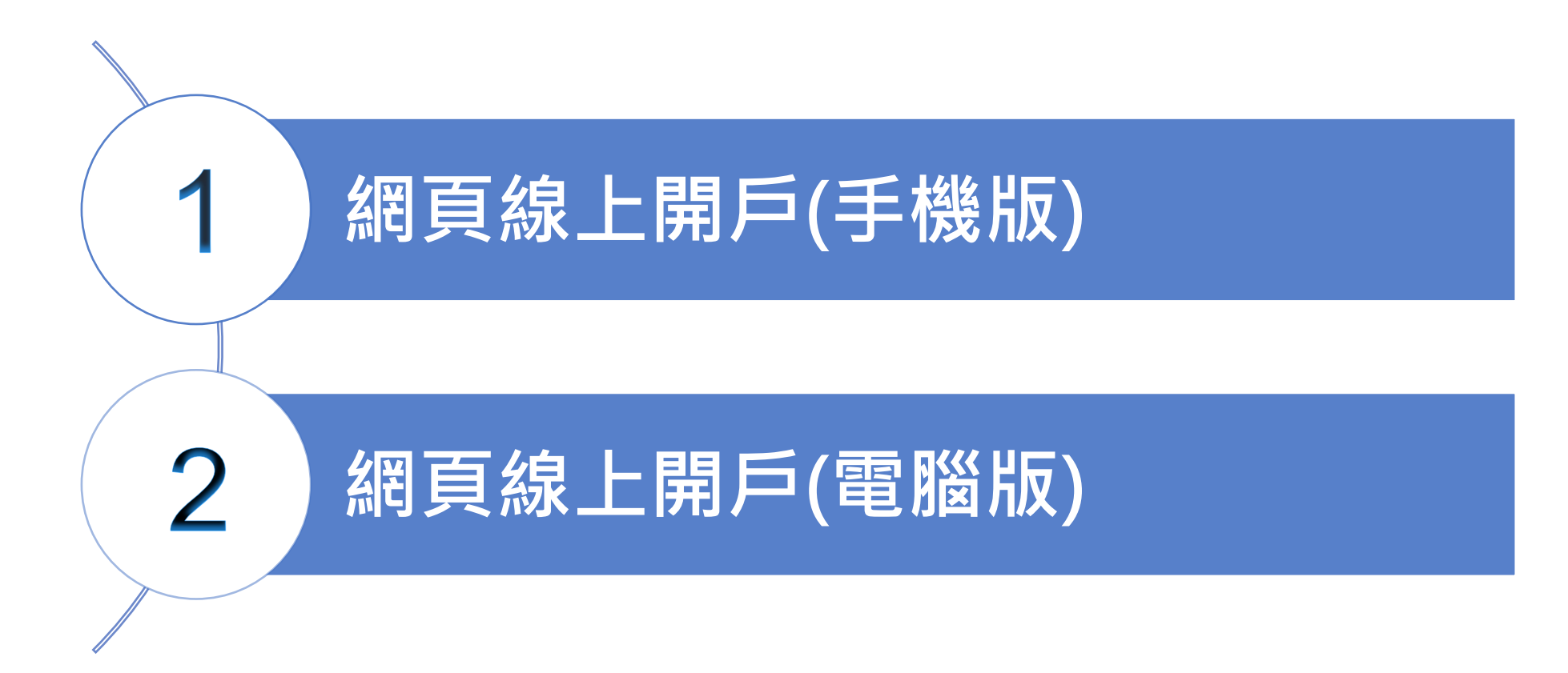

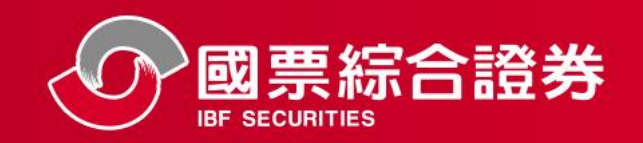

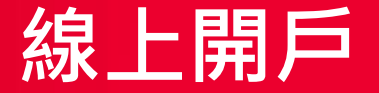

#### 線上開戶準備資料

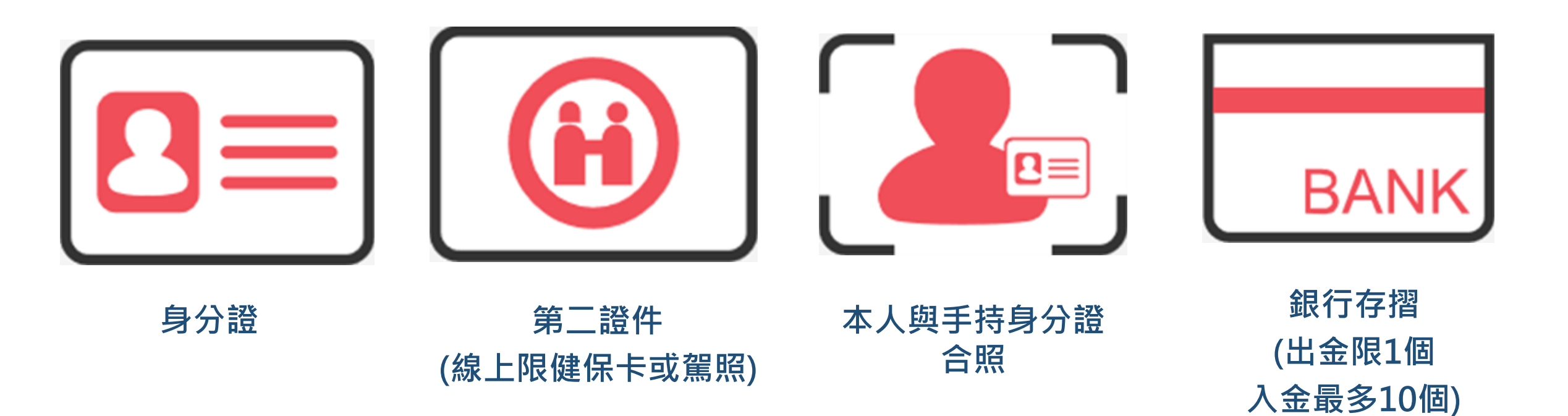

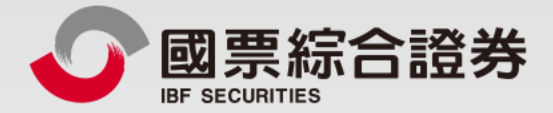

## 全新證券戶-分戶帳戶

#### 網頁線上開戶(手機版)

地址:104台北市中山區樂群三路128號5樓 客服專線:02-8502-0568 國票證券版權所有 Copyright © IBF Securities All Rights Reserved

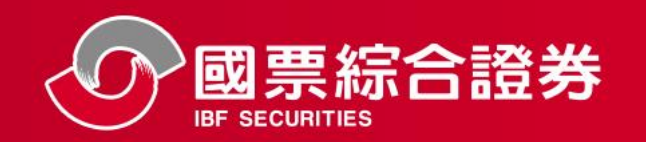

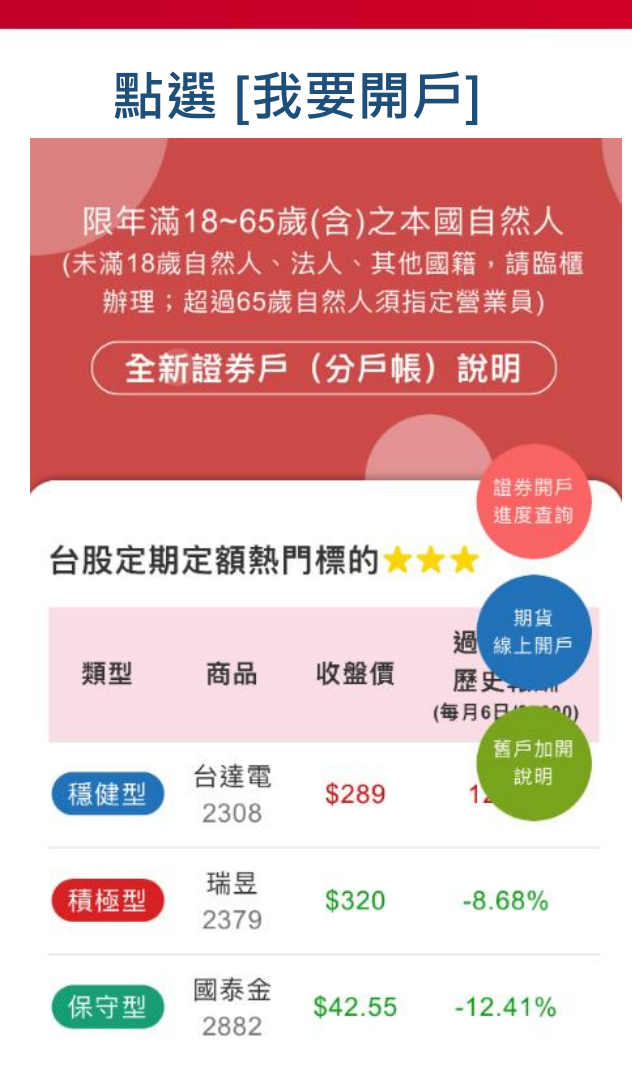

若需指定分公司及營業員,請改使用「理財 e 管家」APP開戶,無法參加行銷優惠活動。

我要開戶

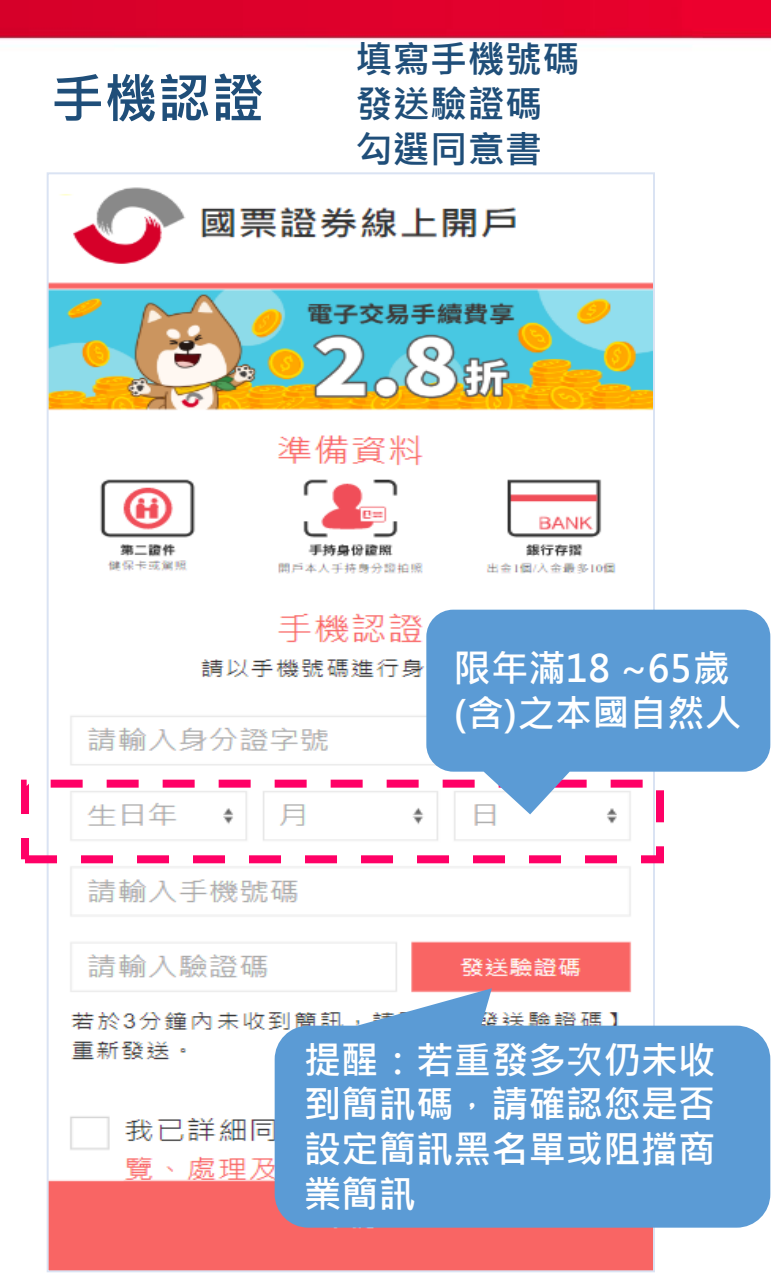

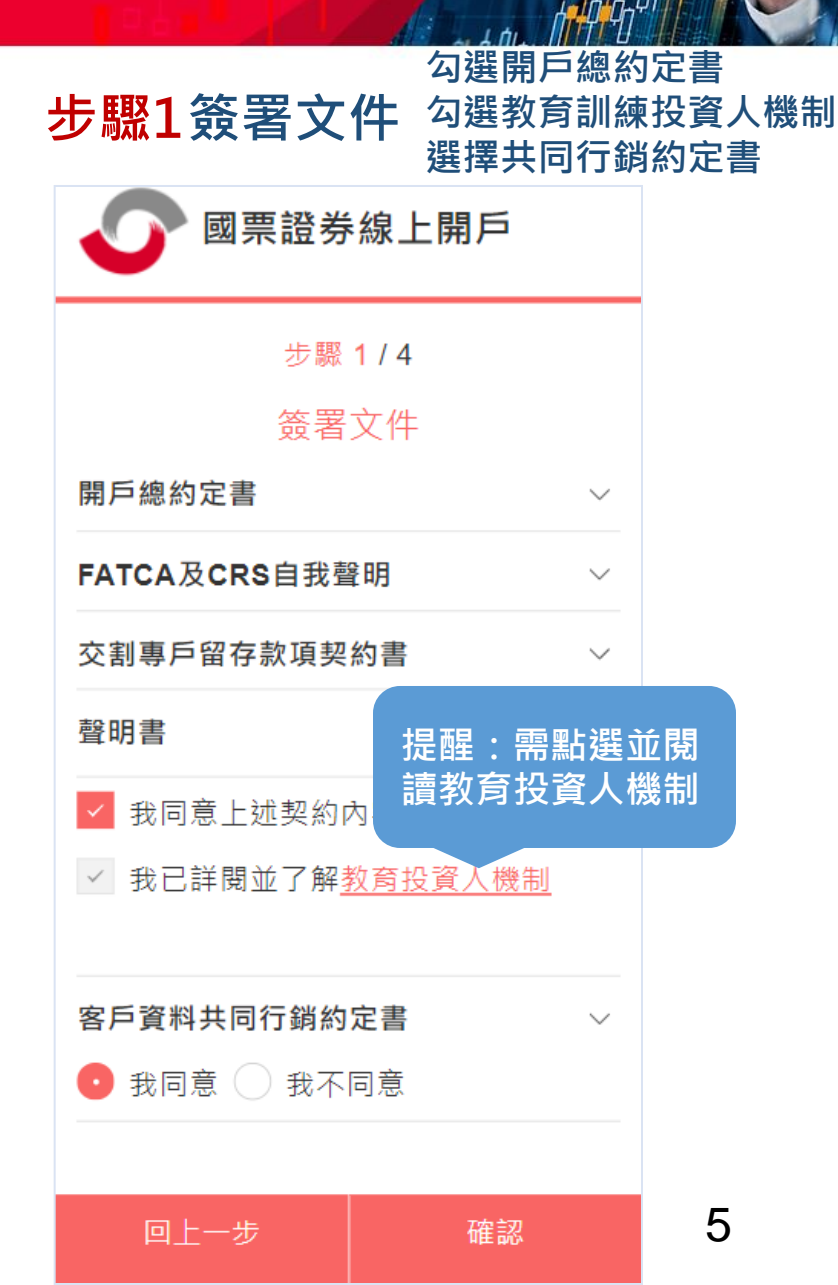

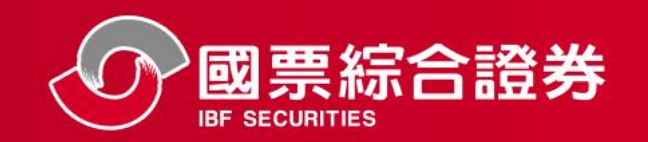

6

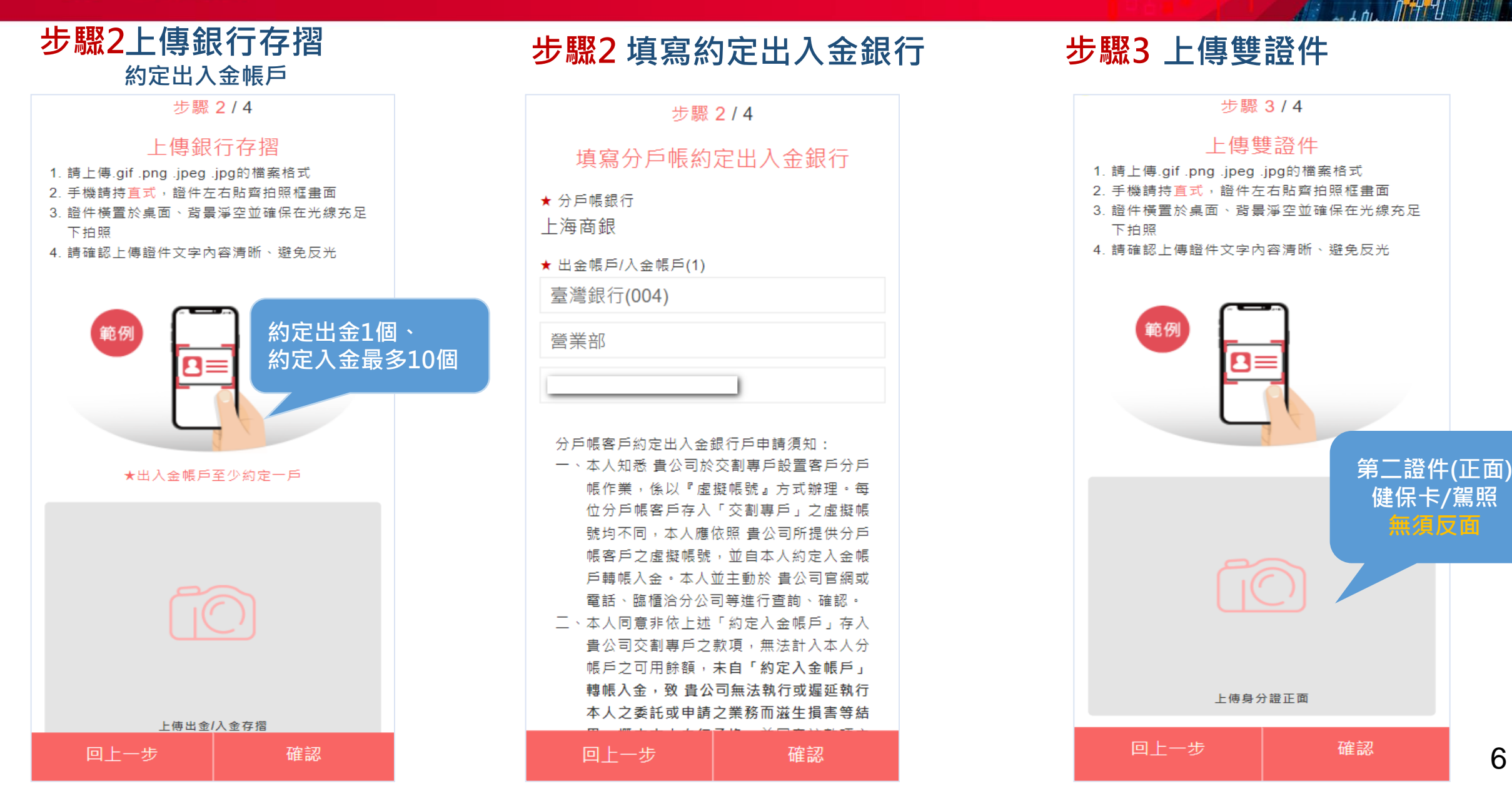

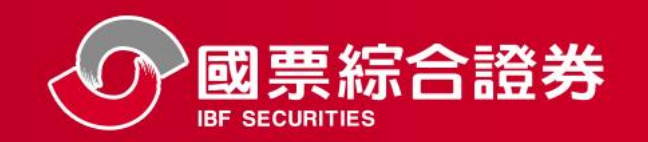

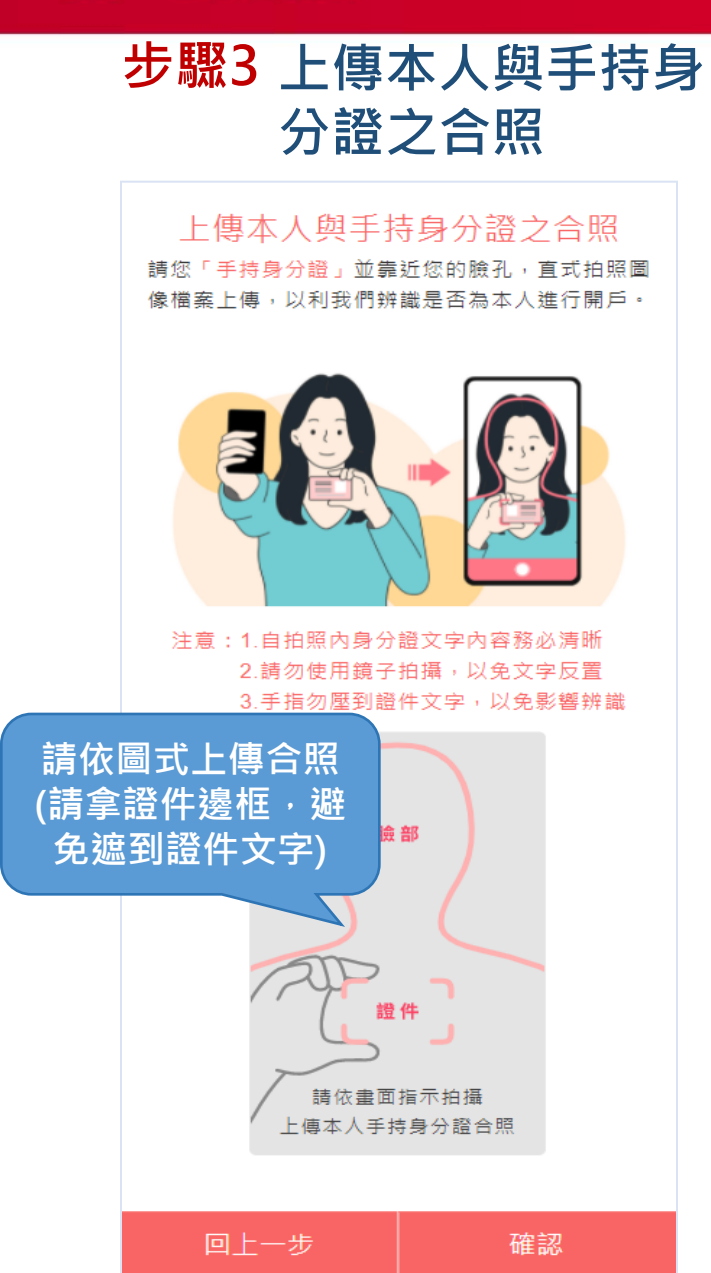

| 步驟3填寫基本資料<br>(填寫一、基本資料)                                                                           |
|---------------------------------------------------------------------------------------------------|
| 步驟 3 / 4                                                                                          |
| 填寫基本資料                                                                                            |
| 一、基本資料                                                                                            |
| ★ 姓名                                                                                              |
| ★ 身分證字號<br>F                                                                                      |
| ★ 生日                                                                                              |
| 2002 ÷ 4 ÷ 1 ÷                                                                                    |
| 之地址,以会資料有缺)     通訊地址同戶籍地址       縣市 +     區 +                                                      |
| 聯絡電話<br>範例:02-8888-8888<br>★ 行動電話(違用集保e左摺)<br>09                                                  |
| <ul> <li>✓ 我同意 f</li> <li>★ 基本資料電</li> <li>儘量避免 f</li> <li>2. 申請電子對帳單</li> <li>✓ 我同意 中</li> </ul> |
| ✔ 電子對帳單同基本資料 另列                                                                                   |
|                                                                                                   |

| 步顋  | 3 填寫基<br>(填寫二               | <b>基本資料</b><br>、職業資料、三、        | 聯絡人資料) |
|-----|-----------------------------|--------------------------------|--------|
| Ξ`  | 職業資料                        |                                |        |
| 公   | 司分類 - 上櫃、興                  | 县櫃公司                           |        |
| 職   | 業分類 - 金融業                   |                                |        |
| 職   | 務-一般職員                      |                                |        |
| ★ 服 | 務機構                         |                                |        |
| 或   | 票證券                         |                                |        |
| ★ 服 | 務機構電話                       |                                |        |
| 85  | 020568                      |                                |        |
| ★ 服 | 務機構地址                       |                                |        |
| 台;  | 北市中山區樂群日                    | _路 <b>128</b> 號                |        |
| ★ 職 | 務是否為下列一種                    |                                |        |
| 否   |                             | ÷                              |        |
| 八大  | 行業(舞廳業:舞場業:                 | 酒家業.酒吧業.特種咖啡                   |        |
| 茶室  | 業.視聽歌唱業.理容第<br>人/地政士/記帳業/不該 | 養及三溫暖)/律師/會計師/<br>動姦經紀業/軍火業/典常 |        |
| 業/銀 |                             | 到准派派,中八米/共富<br>賣               |        |
| 公司  | 聯絡人資料<br>人相同(姓名             | ¥不可與開戶<br>3、手機號碼)              |        |
| Ξ·  | 聯絡人資料                       |                                | _      |
|     | 回上一步                        | 確認                             | 7      |

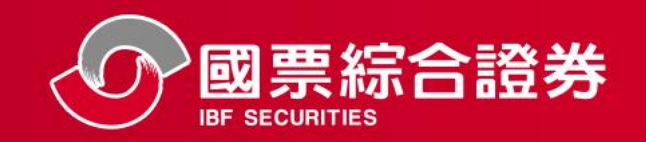

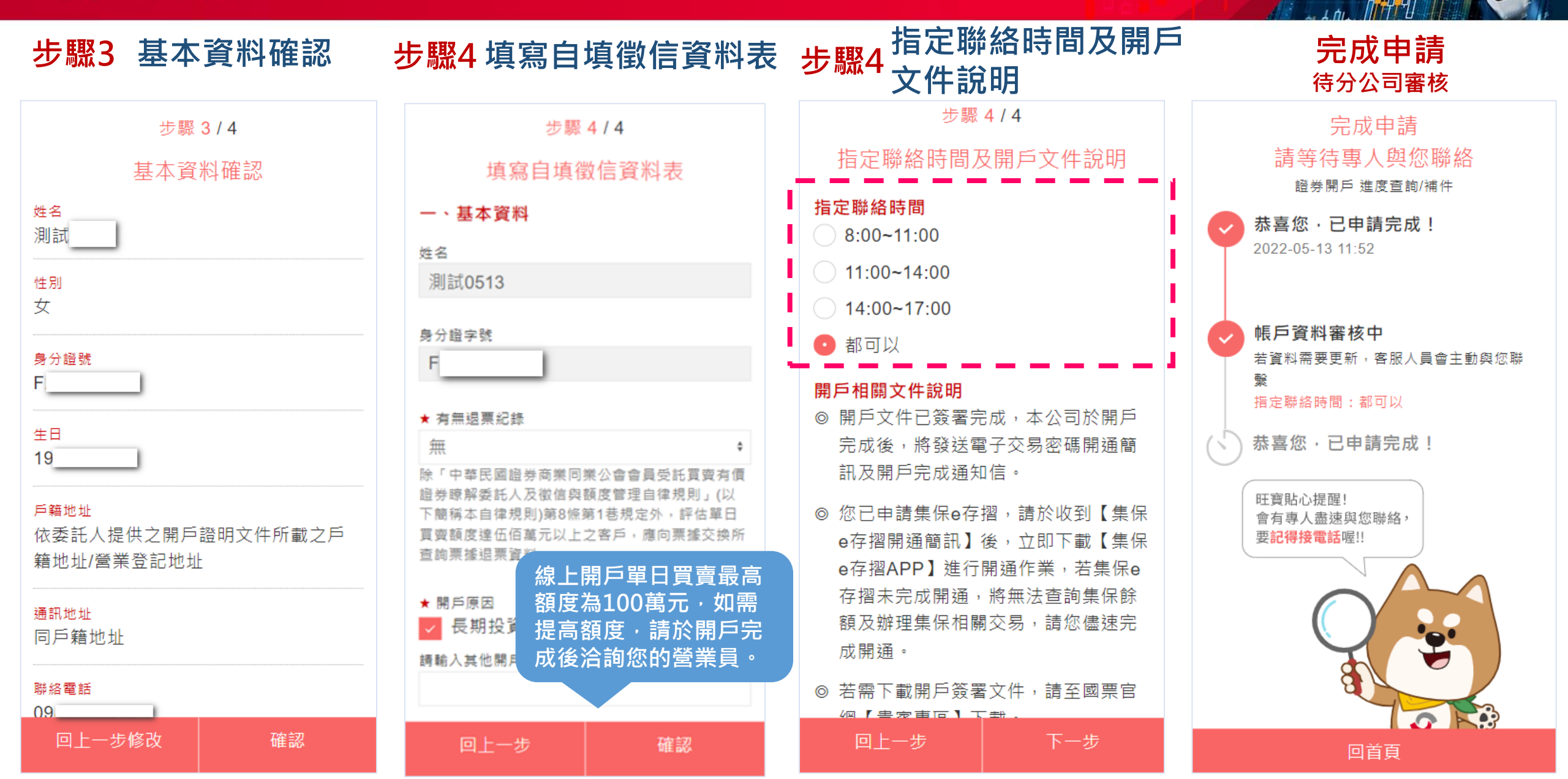

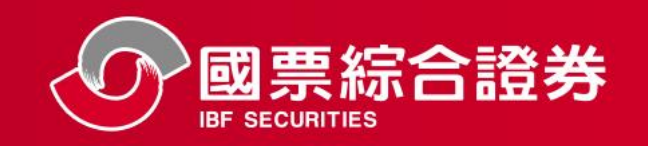

#### 查詢證券戶(分戶帳)開戶進度

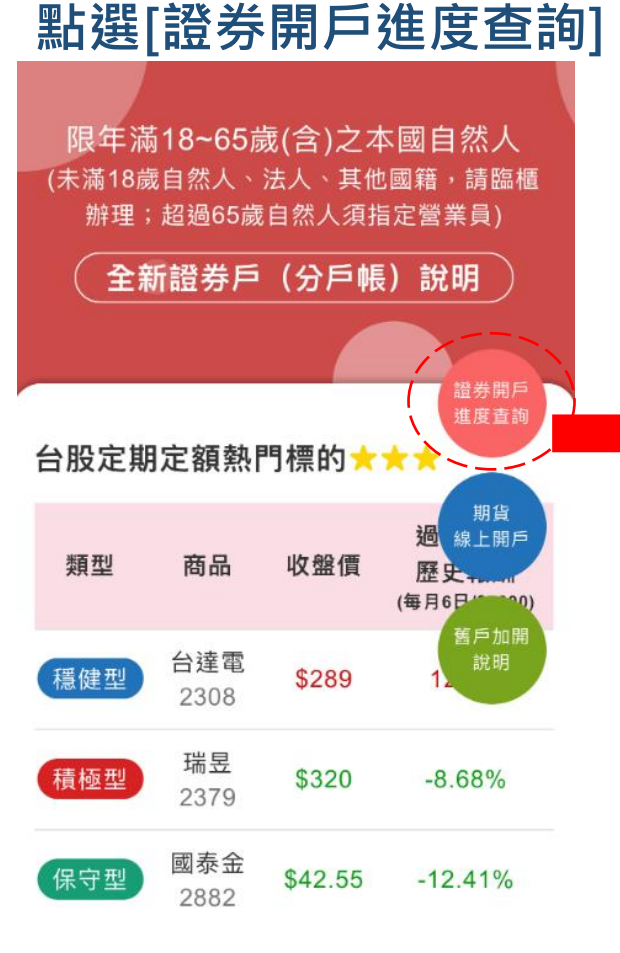

若需指定分公司及營業員,請改使用「理財 e 管家」APP開戶,無法參加行銷優惠活動。

我要開戶

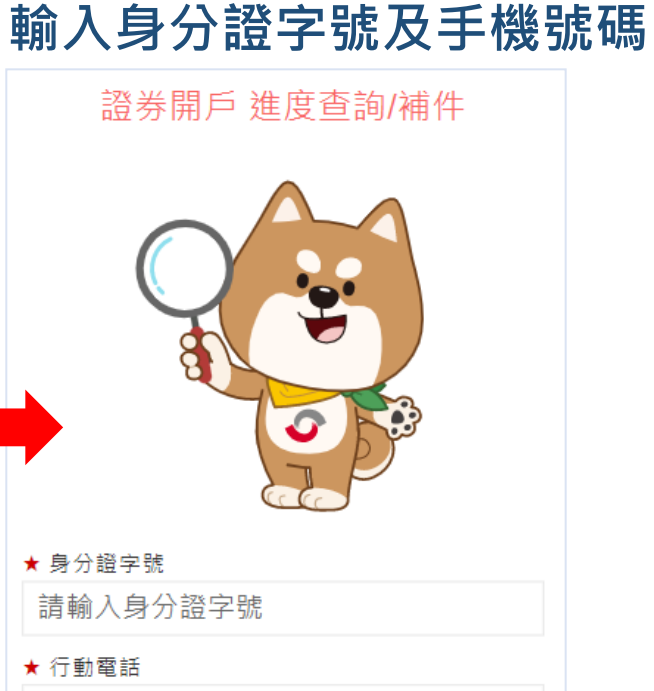

杳詢

請輸入手機號碼

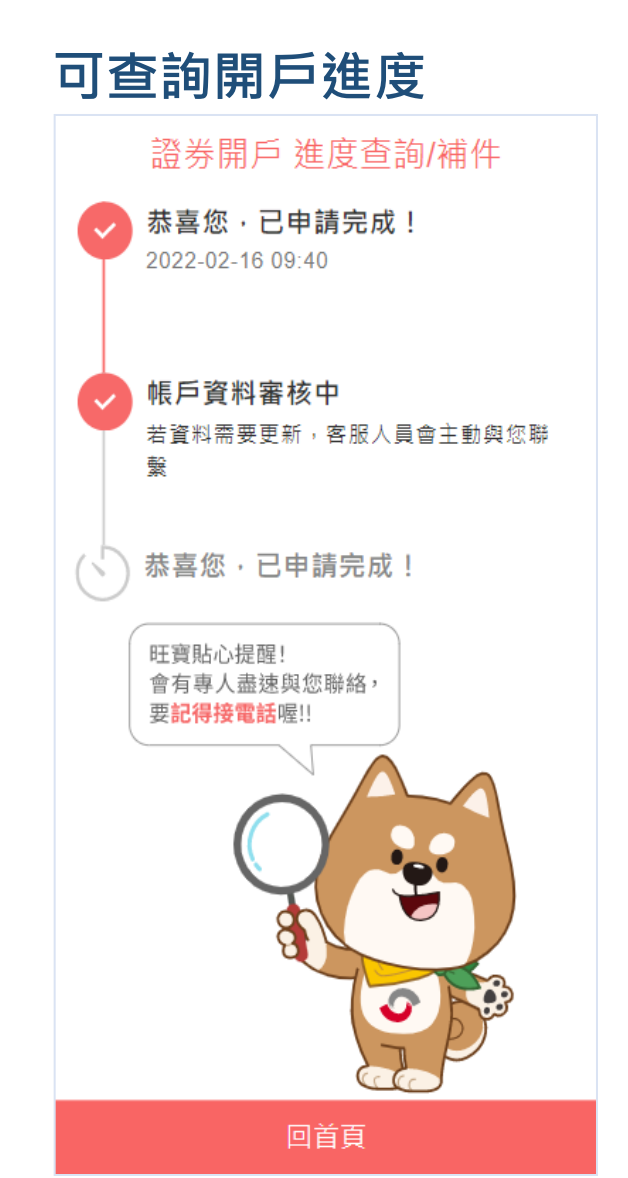

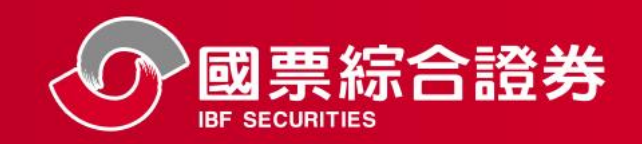

開戶完成後,發送「開通密碼」簡訊及「開戶完成通知信」

.4

|   |                                                                                                    | 氜訊                                                                                                    |            |
|---|----------------------------------------------------------------------------------------------------|----------------------------------------------------------------------------------------------------|------------|
|   | all 台湾大哥大 4G                                                                                                    | <b>下午1:18</b>                                                                                                    | 7 100% 🛲   |
|   |                                                                                                    | 今天下午1:18                                                                                                    |            |
| ◆ | 親愛的客所<br>您已完成<br>帳開戶,約<br>(OTP)開運<br>『WC4K7<br>個月內開選<br>即登入理期<br><u>https://</u><br><u>www.ibfs.</u><br>進行密碼<br>題<br>,請您<br>22-85020<br>您! | ≤您好,恭<br>國票證券分/<br>您會,於<br>的一次<br>的一次<br>之子。<br>(<br>2<br>(<br>2<br>(<br>2<br>(<br>2<br>(<br>3<br>(<br>3<br>(<br>3<br>(<br>3<br>(<br>3<br>(<br>3 | 喜ら 一立 目間心打 |

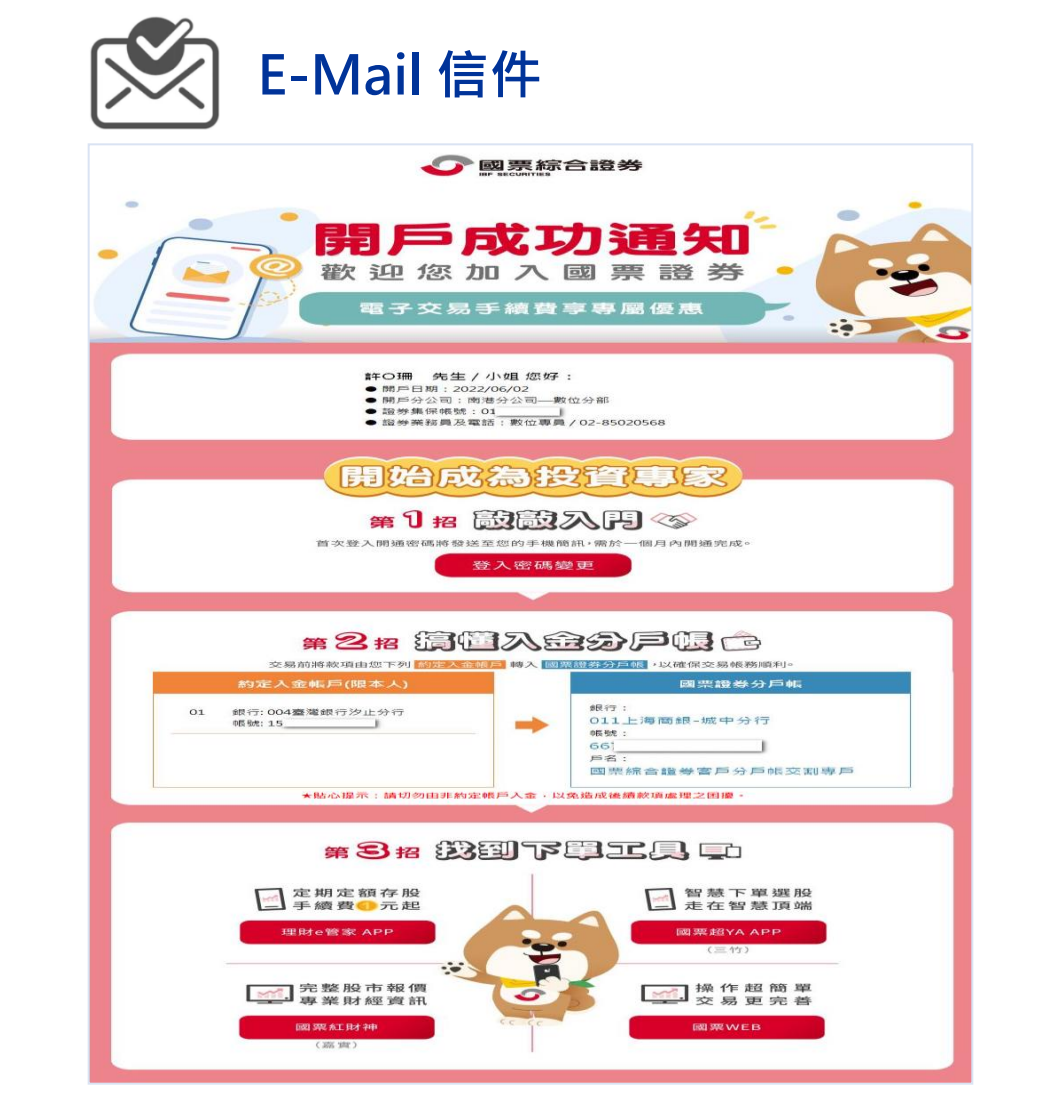

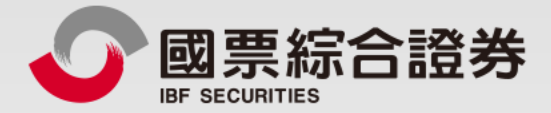

## 全新證券戶-分戶帳戶

### 網頁線上開戶(電腦版)

地址:104台北市中山區樂群三路128號5樓 客服專線:02-8502-0568 國票證券版權所有 Copyright © IBF Securities All Rights Reserved

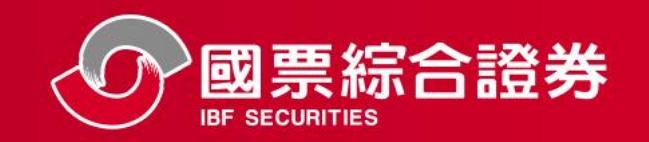

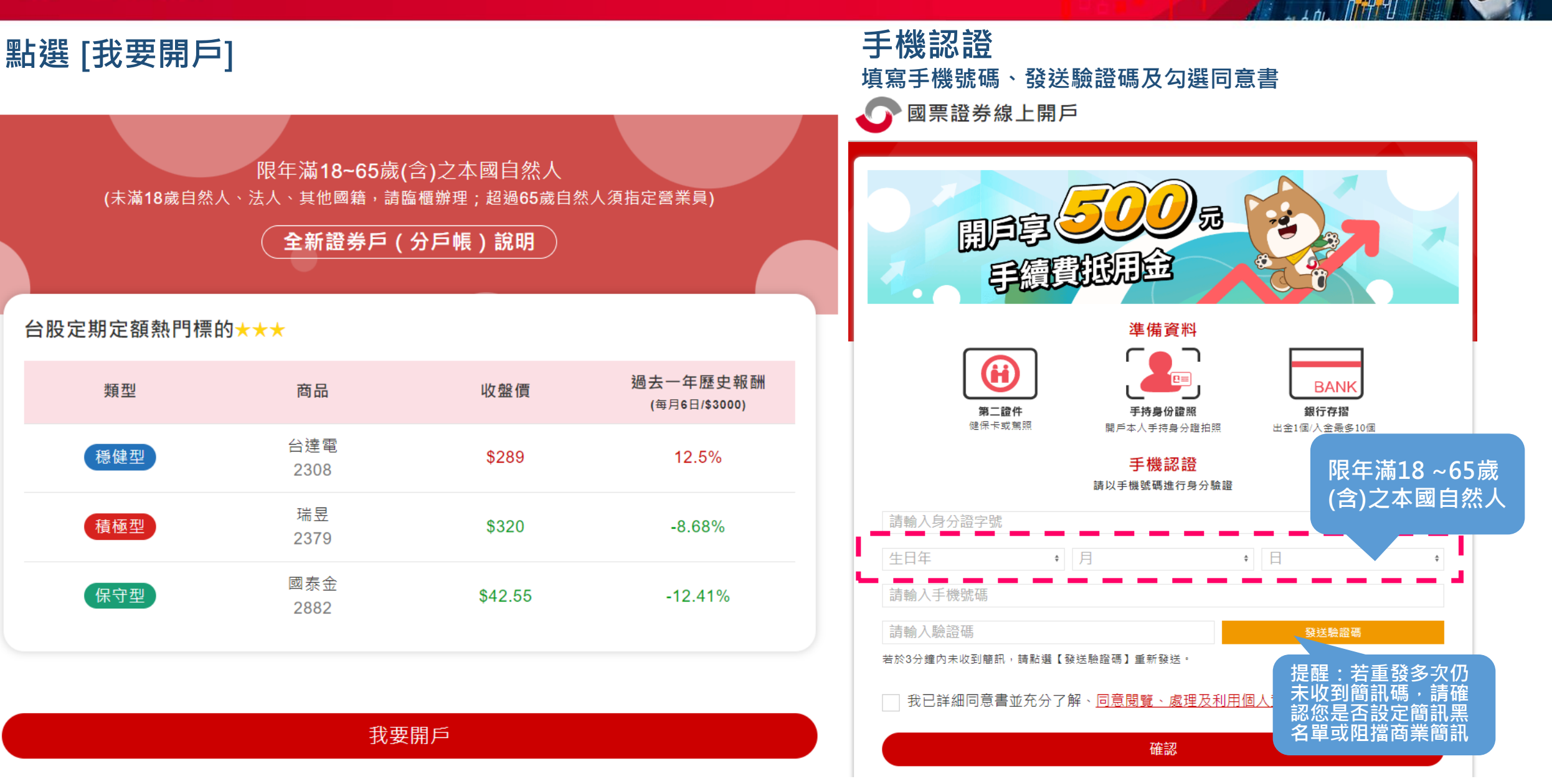

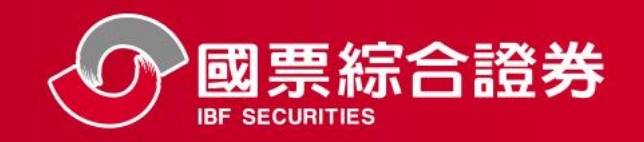

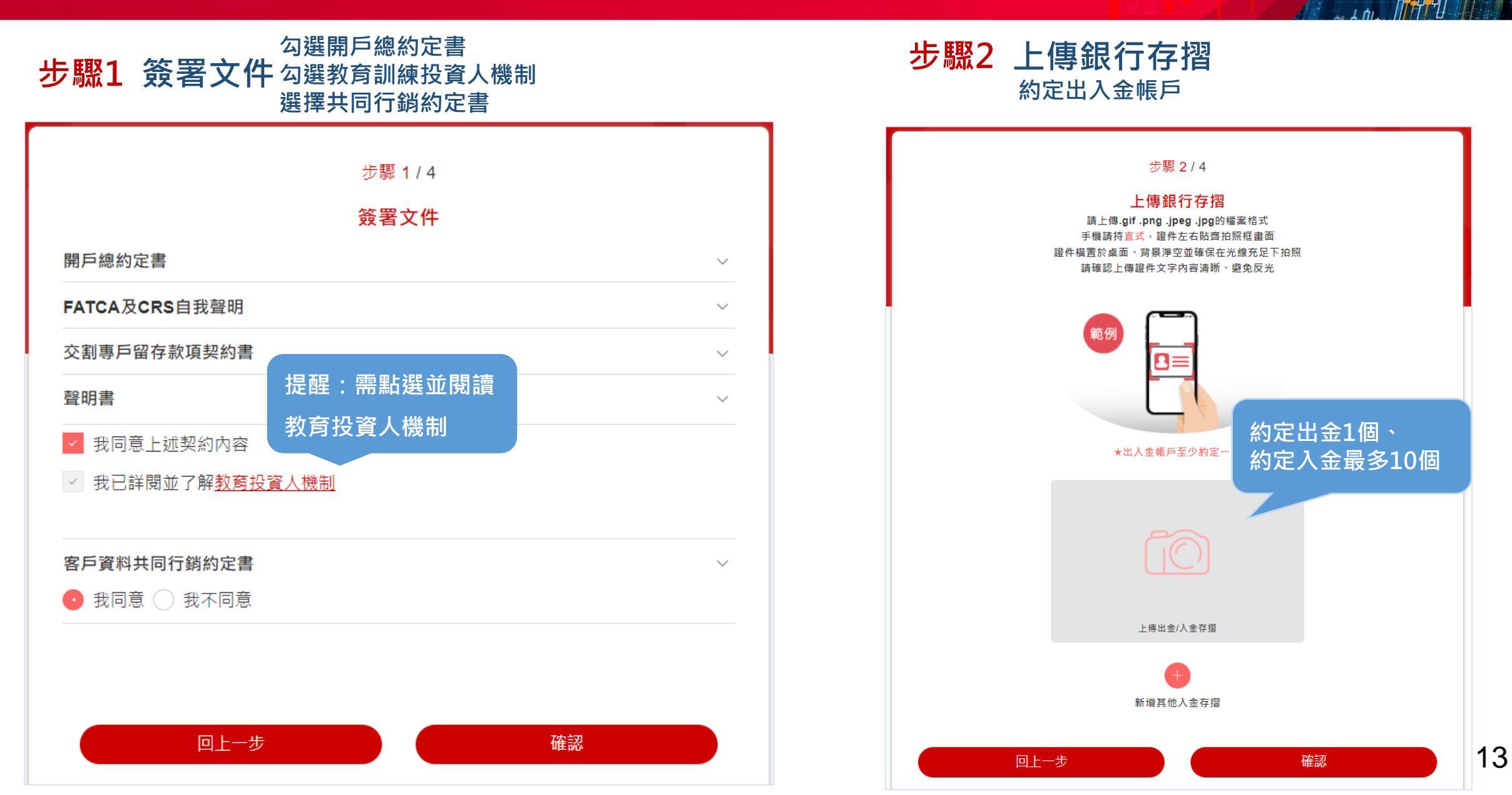

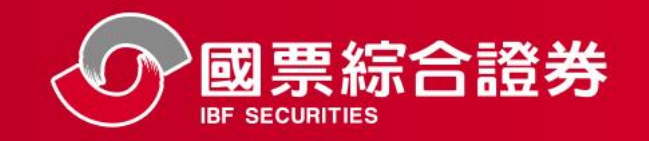

回上一步

#### 網頁開戶(電腦版)

回上一步

| 步驟2填寫約定出入金銀行                                                                                                    | 步驟3 上傳雙證件                                                                                                    |
|----------------------------------------------------------------------------------------------------|----------------------------------------------------------------------------------------------------|
| 步驟 2 / 4<br><b>填寫分戶帳約定出入金銀行</b><br>★ 分戶帳銀行<br>上海商銀                                                                                                    | 步驟 3 / 4<br>上傳雙證件<br>請上傳.gif.png.jpg的檔案格式<br>手機請持直式,證件左右貼齊拍照框畫面<br>證件橫置於桌面、房景淨空並確保在光線充足下拍照<br>請確認上傳證件文字內容满晰、避免反光                              |
| ★ 出金帳戶/入金帳戶(1)<br>臺灣銀行(004)<br>營業部                                                                                                    |                                                                                                    |
| <ul> <li>分戶帳客戶約定出入金銀行戶申請須知:</li> <li>、本人知悉 貴公司於交割專戶設置客戶分戶帳作業,係以『虛擬帳號』方式辦理。每位分戶帳客戶存入「交割專戶」之虛擬帳號均不同,本人應依照 貴公司所提供分戶帳客戶之虛擬帳號,並自本人約定入金帳戶轉帳入金。本人並主動於 貴公司官網或電話、臨櫃洽分公司等進行查詢、確認。</li> <li>、本人同意非依上述「約定入金帳戶」存入 貴公司交割專戶之款項,無法計入本人分帳戶之可用餘額,未自「約定入金帳戶」轉帳入金,致 貴公司無法執行或遲延執行本人之委託或申請之業務而滋生損害等結果,概由本人自行承擔:並同意該款項之返還,應配合 貴公司作業方式為之。</li> <li>、本人同意由 貴公司委託集保結算所將本人約定出金之銀行帳號提供相關機構,據以辦理有價證券股息或紅利之分派、受益憑證買回、轉換公司債贖回/賣回、存託憑證兌回、債券還本付息及其他與股務作業有關之款項撥付,但本人已於交割專戶留存客戶款項契約書或另出具同意書,同意有關股務作業之應收款,匯撥至 貴公司交割專戶之本人分戶帳上者,本條不適用。</li> </ul> | <ul> <li>         上時身分選正面         上時身分選反面     </li> <li>         第二音符(正面)<br/>健保卡/駕照<br/>照須 反面     </li> <li>         上時二置件正面     </li> </ul> |

確認

14

確認

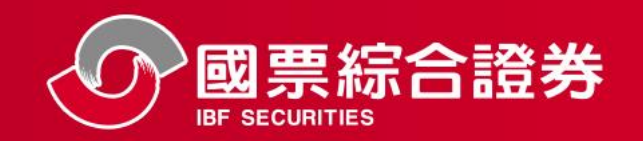

#### 步驟3 上傳本人與手持身分證之合照

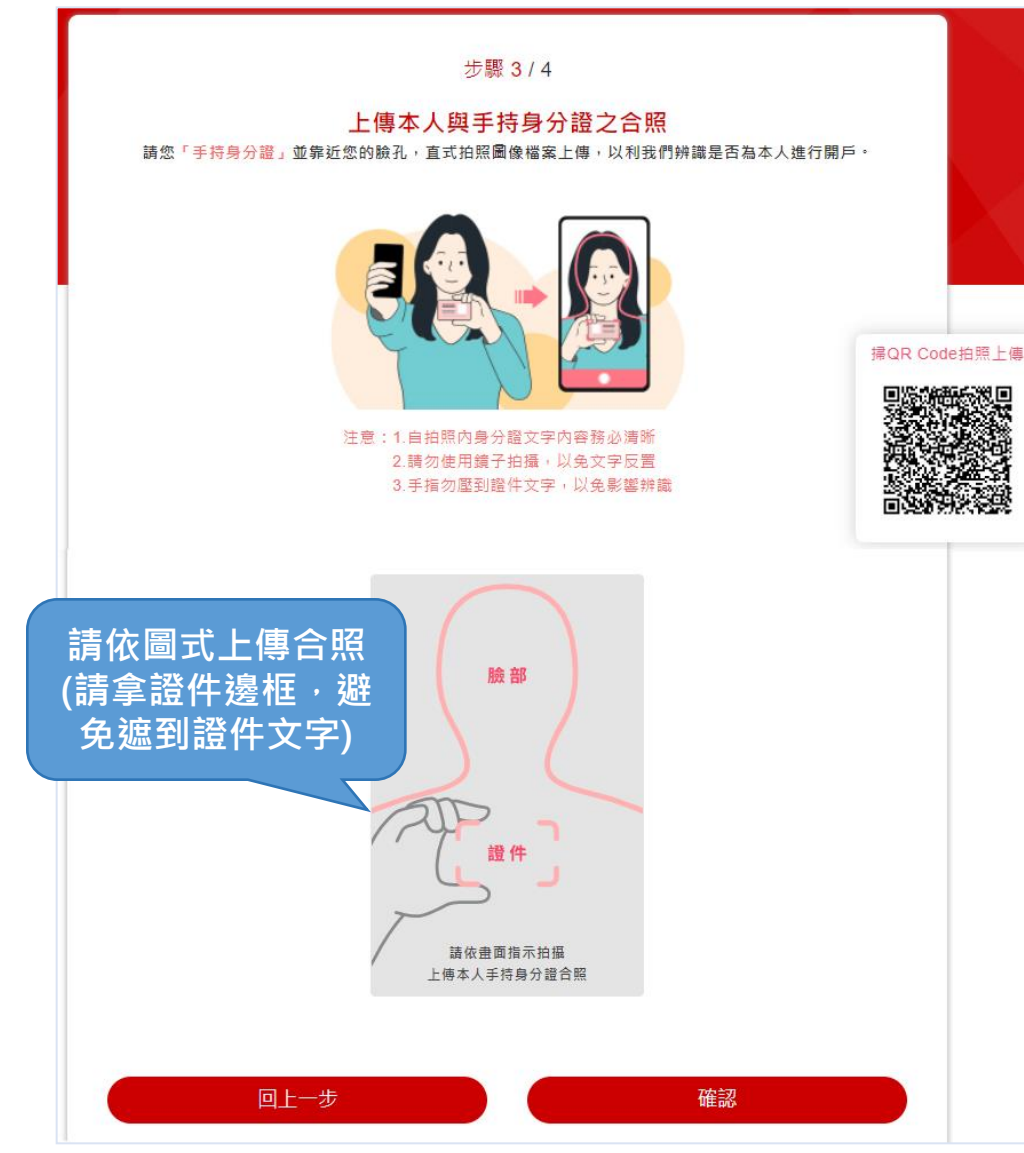

#### 步驟3 填寫基本資料 (填寫一、基本資料)

|                                                                                                    |                                                                                       | 步                                                                                                    | 「黥 374                     |                     |                |               |    |
|----------------------------------------------------------------------------------------------------|---------------------------------------------------------------------------------------|----------------------------------------------------------------------------------------------------|----------------------------|---------------------|----------------|---------------|----|
| 填寫基本資料                                                                                                    |                                                                                       |                                                                                                    |                            |                     |                |               |    |
| 一、基本資料                                                                                                    |                                                                                       |                                                                                                    |                            |                     |                |               |    |
| ★ 姓名                                                                                                    |                                                                                       |                                                                                                    |                            |                     |                |               |    |
| 測試                                                                                                    |                                                                                       |                                                                                                    |                            |                     |                |               |    |
| ★ 身分證字號                                                                                                    |                                                                                       |                                                                                                    |                            |                     |                |               |    |
| F                                                                                                    |                                                                                       |                                                                                                    |                            |                     |                |               |    |
|                                                                                                    |                                                                                       |                                                                                                    |                            |                     |                |               |    |
| * ±¤<br>2002                                                                                                    | ¢                                                                                     | 4                                                                                                    |                            | φ.                  | 1              |               | φ. |
| 依委託人提供之闡戶                                                                                                    | 證明文件所載之                                                                               | 戶籍地址/營業                                                                                                    | 登記地址                       |                     |                |               |    |
| ★ 通訊地址(若為六者<br>通訊地址同月                                                                                                    | ◎之地址,請務业<br>5籍地址                                                                      | 3.填寫改制後之<br>                                                                                                    | 地址,以免資料                    | 斗有誤)                |                |               |    |
| ★ 通訊地址(若為六者<br>通訊地址同月<br>縣市                                                                                                    | 『之地址,請務业<br>5籍地址<br>∳                                                                 | 3.填寫改制後之<br>區                                                                                                    | 地址,以免資料                    | 斗有誤)<br>¢           |                |               |    |
| ★ 通訊地址(若為六者<br>] 通訊地址同月<br>縣市                                                                                                    | 『之地址,請務』<br>『籍地址<br>∳                                                                 | 3 填寫改制後之<br>區                                                                                                    | 地址,以免資料                    | 斗有誤)<br>¢           |                |               |    |
| ★ 通訊地址(若為六者<br>〕 通訊地址同月<br>縣市<br>聯絡電話                                                                                                    | 『之地址,請務业<br>5 籍 地 址<br>∳                                                              | 2.填寫改制後之<br>區                                                                                                    | 地址,以免資料                    | \$有誤)               |                |               |    |
| ★ 通訊地址(若為六者<br>] 通訊地址同月<br>縣市<br>聯絡電話<br>範例:02-8888-                                                                                                    | ©之地址,請務业<br>5 籍 地 址<br>↓<br>88888                                                     | 2.填寫改制後之<br>區                                                                                                    | 地址,以免資料                    | ≱有誤)                |                |               |    |
| <ul> <li>★ 通訊地址(若為六者)</li> <li>通訊地址同月</li> <li>縣市</li> <li>聯絡電話</li> <li>範例:02-8888-</li> <li>★ 行動電話(適用集例)</li> </ul>                                                                                                    | <sup>12</sup> 之地址,請務业<br>●籍地址<br>◆<br>88888<br>Re存摺)                                  | 2.填寫改制後之                                                                                                    | 地址,以免資料                    | ¥有誤)<br>↓           |                |               |    |
| <ul> <li>★ 通訊地址(若為六者)</li> <li>通訊地址同月</li> <li>縣市</li> <li>聯絡電話</li> <li>範例:02-8888-</li> <li>★ 行動電話(適用集例)</li> <li>09</li> </ul>                                                                                                    | <sup>12</sup> 之地址,請務业<br>●籍地址<br>●<br>88888<br>Re存摺)                                  | 2.填寫改制後之                                                                                                    | 地址,以免資料                    | は有誤)<br>¢           |                |               |    |
| <ul> <li>★ 通訊地址(若為六者)</li> <li>通訊地址(百月)</li> <li>縣市</li> <li>聯絡電話</li> <li>範例:02-8888-</li> <li>★ 行動電話(適用集例)</li> <li>09</li> <li>✓ 我同意申請負</li> </ul>                                                                                           | ©之地址,請務业<br>●籍地址<br>88888<br>Re存摺)<br>€保e存摺                                           | 2.填寫改制後之                                                                                                    | 地址,以免資料                    | 4有誤)<br>。           | 請集保e存          | <b></b><br>招  |    |
| <ul> <li>★ 通訊地址(若為六者)</li> <li>通訊地址同月</li> <li>縣市</li> <li>聯絡電話</li> <li>範例:02-8888-</li> <li>★ 行動電話(適用集例<br/>09</li> <li>✓ 我同意申請算</li> <li>★ 基本資料電子郵件</li> </ul>                                                                               | D之地址,請務业<br>●籍地址<br>●<br>88888<br>Re存摺)<br>€(確用集保e存摺<br>(適用集保e存摺                      | 》填寫改制後之<br>區<br>))                                                                                                    | 地址,以免資料                    | 4有誤)<br>。           | 請集保e存          | - 摺           |    |
| <ul> <li>★ 通訊地址(若為六者)</li> <li>通訊地址同月</li> <li>縣市</li> <li>聯絡電話</li> <li>範例:02-8888-</li> <li>★ 行動電話(適用集例</li> <li>09</li> <li>✓ 我同意申請募</li> <li>★ 基本資料電子郵件</li> <li>儘量避免使用免</li> </ul>                                                         | Z之地址,請務业<br>●籍地址<br>↓<br>88888<br>Re存摺)<br>長保e存摺<br>(適用集保e存摺<br>費信箱,避免                | 2.<br>「區<br>)<br>)<br>2.漏收信件                                                                                                    | <sup>地址,以免資料</sup>         | 4有誤)<br>。<br>申<br>: | 請集保e存<br>請電子對( | 摺             |    |
| <ul> <li>★ 通訊地址(若為六者)</li> <li>通訊地址(百月)</li> <li>縣市</li> <li>聯絡電話</li> <li>範例:02-8888-</li> <li>★ 行動電話(適用集份)</li> <li>④9</li> <li>✓ 我同意申請募</li> <li>★ 基本資料電子郵件</li> <li>儘量避免使用免</li> <li>✓ 我同意申請募</li> </ul>                                    | ©之地址,請務业<br>●籍地址<br>●<br>88888<br>Re存摺<br>(適用集保e存摺<br>(適用集保e存摺<br>(適用集保e存摺<br>度子對帳單及: | 2)<br>區<br>)<br>2)漏收信件<br>分戶帳電子到                                                                                                    | 地址,以免資料<br>1.<br>2.<br>封帳單 | 4有睽)<br>。<br>申<br>[ | 請集保e存<br>請電子對( | 2摺<br>長單      |    |
| <ul> <li>★ 通訊地址(若為六者)</li> <li>通訊地址(百月)</li> <li>縣市</li> <li>聯絡電話</li> <li>範例:02-8888-</li> <li>* 行動電話(適用集份)</li> <li>9</li> <li>父 我同意申請身</li> <li>★ 基本資料電子郵件</li> <li>儘量避免使用免</li> <li>✓ 我同意申請尋</li> <li>✓ 我同意申請尋</li> <li>✓ 國子對帳單同</li> </ul> | 2<br>地址,請務4<br>●籍地址                                                                   | <ul> <li>協構寫改制後之</li> <li>區</li> <li>)</li> <li>)</li> <li></li></ul> | 地址,以免资料<br>1.<br>2.<br>时帳單 | 4有誤)<br>。<br>申<br>目 | 請集保e存<br>請電子對( | - 摺<br>長<br>單 |    |

15

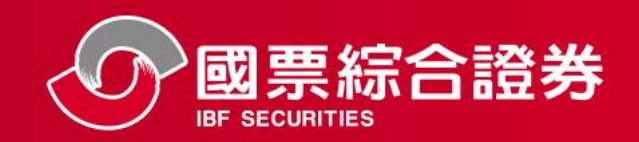

| 二、職業資料                                                                                                    |                                                                                                    |   |  |
|----------------------------------------------------------------------------------------------------|----------------------------------------------------------------------------------------------------|---|--|
| 公司分類 - 上櫃、興櫃公司                                                                                                    |                                                                                                    |   |  |
| 職業分類 - 金融業                                                                                                    |                                                                                                    |   |  |
| 職務 - 一般職員                                                                                                    |                                                                                                    |   |  |
| ■服務機構                                                                                                    |                                                                                                    |   |  |
| 國票證券                                                                                                    |                                                                                                    |   |  |
| 服務機構電話                                                                                                    |                                                                                                    |   |  |
| 85020568                                                                                                    |                                                                                                    |   |  |
| <b>,</b> 服務機構跳計                                                                                                    |                                                                                                    |   |  |
| 台北市中山區樂群三路128號                                                                                                    |                                                                                                    |   |  |
| 1998 - 1999 - 1999 - 19 |                                                                                                    |   |  |
|                                                                                                    |                                                                                                    |   |  |
| 合                                                                                                    | ę                                                                                                    |   |  |
| 含<br> 大行業(舞麻業 舞場業 洒家業 洒吧業 特希咖啡                                                                                                    | ◎<br>◎<br>◎<br>◎<br>◎<br>◎<br>◎<br>◎<br>◎<br>◎<br>◎<br>◎<br>◎<br>◎<br>◎<br>◎<br>◎<br>◎<br>◎                |   |  |
| 合<br>\大行業(舞廳業,舞場業,酒家業,酒吧業,特種咖啡<br>幼十/記帳業/不動産短紀業/雷火業/典営業/銀樓書                                                                                                    | *<br>非茶室業.視聽歌唱業,理容業及三溫暖)/律師/會計師/公證人/地<br>約.結場/書金屬經猶商/珠寶商/古蕾商/柏齊公司/其他同輯型行                                   |   |  |
| 合<br>八大行業(舞廳業,舞場業,酒家業,酒吧業,特種咖啡<br>收士/記帳業/不動產經紀業/軍火業/典當業/銀樓調<br>第)                                                                                                    | *<br>非茶室業.視聽歌唱業.理容業及三溫暖)/律師/會計師/公證人/地<br>約赌場/貴金層經鎖商/珠寶商/古董商/拍賣公司/其他同類型行                                    |   |  |
|                                                                                                    | *<br>非茶室業.視聽歌唱業.理容業及三溫暖)/律師/會計師/公證人/地<br>\$/赌場/貴金層經鎖商/珠寶商/古董商/拍賣公司/其他同類型行                                  |   |  |
| 合<br>\大行業(舞廳業,舞場業,酒家業,酒吧業,特種咖啡<br>文士/記帳業/不動產經紀業/軍火業/典當業/銀樓調<br>萬)                                                                                                    | *<br>非茶室業.視聽歌唱業.理容業及三溫暖)/律師/會計師/公證人/地<br>\$/赌場/貴金屬經鎖商/珠寶商/古董商/拍賣公司/其他同類型行                                  |   |  |
| 合<br>、大行業(舞廳業)舞場業,酒家業,酒吧業,特種咖啡<br>救士/記帳業/不動産經紀業/軍火業/典當業/銀機<br>賞)                                                                                                    | ♥<br>排茶室業.視聽歌唱業.理容業及三溫暖)/律師/會計師/公證人/地<br>約赌場/貴金層經鎖商/珠寶商/古董商/拍賣公司/其他同類型行                                    |   |  |
| ☆ 、 、 、 、 、 、 、 、 、 、 、 、 、 、 、 、 、 、                                                                                                    | ▼<br>非茶室業.視聽歌唱業.理容業及三溫暖)/律師/會計師/公證人/地<br>\$/赌場/貴金層經鎖商/珠寶商/古董商/拍賣公司/其他同類型行                                  | - |  |
|                                                                                                    | ♥茶室業.視聽歌唱業.理容業及三溫暖)/律師/會計師/公證人/地<br>線赌場/貴金層經鎖商/珠寶商/古董商/拍賣公司/其他同類型行                                         | - |  |
| ☆ 、 、 、 、 、 、 、 、 、 、 、 、 、 、 、 、 、 、                                                                                                    | P茶室業、視聽歌唱業、理容業及三溫暖)/律師/會計師/公證人/地<br>影階場/貴金層經鎖商/珠寶商/古董商/拍賣公司/其他同類型行                                         | - |  |
| <ul> <li>         ☆ 1、大行業(舞廳業)舞場業:酒家業:酒吧業:特種咖啡<br/>☆ 1 / 記帳業/不動産經紀業/軍火業/典當業/銀機調<br/>単、         </li> <li>         ● 聯絡人資料         ● 聯絡人不可與關戶人同一人<br/>黃電商         </li> </ul>                                                                                                    | F茶室業視聽歌唱業理容業及三溫暖)/律師/會計師/公證人地<br>%階場/食金層經鎖商/珠寶商/古董商/拍賣公司/其他同類型行<br>聯絡人資料不可與開戶                              | - |  |
| <ul> <li>合</li> <li>、大行業(舞廳業) 舞場業:酒家業:酒吧業:特種咖啡<br/>な」に「能業(不動産經紀業/軍火業/典當業/銀樓)<br/>萬)</li> <li> </li> <li> </li> <li></li></ul>                                                                                                    | F茶室業視聴歌唱業理容業及三温暖)(律師/會計師/公證人)地<br>線場/食金層經鎖商/珠寶商/古董商/拍賣公司/其他同類型行<br>聯絡人資料不可與開戶<br>人 41日(1世名、手機等時7年)         |   |  |
| <ul> <li></li></ul>                                                                                                    | F茶室業視聽歌唱業理容業及三溫暖)(律師/會計師/公證人)地<br>線場/供金層經鎖商/珠寶商/古董商/拍賣公司/其他同類型行<br>聯絡人資料不可與開戶<br>人相同(姓名、手機號碼)              |   |  |
| <ul> <li></li></ul>                                                                                                    | <sup>藤室窯視聽歌唱窯理容窯及三溫暖)(律師/會計師/公證人地<br/>線場/供金層經鎖商/珠寶商/古董商/拍賣公司/其他同類型行<br/>聯絡人資料不可與開戶<br/>人相同(姓名、手機號碼)</sup>  |   |  |
| <ul> <li>              へのののです。         </li> <li>             大行業(舞廳業)舞場業,酒家業,酒吧業,特種咖啡<br/>次士/記帳業/不動産經紀業/軍火業/典當業/銀機算<br/>前)      </li> <li>             联絡人資料         </li> <li>             联絡人資料         </li> <li>             联絡人で可與關戶人同一人             黃電商         </li> <li>             联絡人電話不可與關戶人同一手機號碼         </li> <li>             O988123456         </li> <li>             联絡人期後         </li> </ul>                                                                                                    | <sup>藤室窯視聽歌唱窯理容窯及三溫暖)(律師/會計師/公證人地<br/>線場/供金層經鎖商/珠寶商/古董商/拍賣公司/其他同類型行<br/>聯絡人資料不可與開戶<br/>人相同(姓名、手機號碼)</sup>  |   |  |
| <ul> <li>  △   、大行業(舞廳業,舞場業,酒家業,酒吧業,特種咖啡   次士/記帳業/不動産經紀業/軍火業/典當業/銀機  </li> <li>  、   第  </li> <li>  ※  </li> <li> </li> <li> </li> <li> </li> <li> </li> <li> </li> <li> </li> <li> </li> <li> </li> <li> </li> <li> </li> <li> </li> <li> </li> <li> </li> <li> </li> <li> </li> <li> </li> <li> </li> <li> </li> <li> </li> <li> </li> <li> </li> <li> </li> <li> </li> <li> </li> <li> </li> <li> </li> <li> <!--</td--><td><sup>藤室窯視聽歌唱窯理容窯及三溫暖)(律師/會計師/公證人)地<br/>線場/供全層經鎖商/珠寶商/古董商/拍賣公司/其他同項型行<br/>聯絡人資料不可與開戶<br/>人相同(姓名、手機號碼)</sup></td><td></td><td></td></li></ul>                                                                                                    | <sup>藤室窯視聽歌唱窯理容窯及三溫暖)(律師/會計師/公證人)地<br/>線場/供全層經鎖商/珠寶商/古董商/拍賣公司/其他同項型行<br/>聯絡人資料不可與開戶<br/>人相同(姓名、手機號碼)</sup> |   |  |
| <ul> <li></li></ul>                                                                                                    | F茶室業視聽歌唱業理容業及三溫暖)(律師/會計師/公證人地<br>線場/供金層經鎖商/珠寶商/古董商/拍賣公司/其他同類型行<br>聯絡人資料不可與開戶<br>人相同(姓名、手機號碼)               |   |  |
| <ul> <li></li></ul>                                                                                                    | F茶室業視聽歌唱業理容業及三溫暖)(律師/會計師/公證人地<br>線場/食金層經鎖商/珠寶商/古董商/拍賣公司/其他同類型行<br>聯絡人資料不可與開戶<br>人相同(姓名、手機號碼)               |   |  |
| <ul> <li> 合 <ul> <li> 、  、  次十(定候業)(不動産經紀業)(軍火業)(典當業)(銀機等  </li> <li>  、   </li> <li> </li> <li> </li></ul></li></ul>                                                                                                    | F菜室業視聴歌唱業理容業及三溫暖)/律師/會計師/公證/地<br>/略場/費金層經鎖商/珠寶商/古董商/拍賣公司/其他同類型行 聯絡人資料不可與開戶<br>人相同(姓名、手機號碼)                 |   |  |
| <ul> <li></li></ul>                                                                                                    | F菜室業視聴歌唱業理容業及三溫暖)/律師/會計師/公證/地<br>/時場/費金層經鎖商/珠寶商/古董商/拍賣公司/其他同類型行 聯絡人資料不可與開戶<br>人相同(姓名、手機號碼)                 |   |  |
| <ul> <li> 合 <ul> <li> 、 、 、 、 、 、 、 、 、 、 、 、 、 、 、 、 、 、 、</li></ul></li></ul>                                                                                                    | F菜室業視聴歌唱業理容業及三温暖)/律師/會計師/公證人地<br>w 編場/貴金層經鎖商/珠寶商/古董商/拍賣公司/其他同類型行<br>聯絡人資料不可與開戶<br>人相同(姓名、手機號碼)             |   |  |
| <ul> <li> 合 <ul> <li> 、 、 、 、 、 、 、 、 、 、 、 、 、 、 、 、 、 、 、</li></ul></li></ul>                                                                                                    | F菜室業視聴歌唱業理容業及三温暖)/律師/會計師/公證人地<br>w 編場/費金層經鎖商/珠寶商/古董商/拍賣公司/其他同類型行<br>聯絡人資料不可與開戶<br>人相同(姓名、手機號碼)             |   |  |

| 步驟3 基本資料確認,請點選「確認」                               |
|--------------------------------------------------|
| 步驟 3 / 4                                         |
| 基本資料確認                                           |
| <u>姓名</u><br>測試                                  |
| <u>性別</u><br>女                                   |
| <mark>身分證號</mark><br>F                           |
| 生日<br>19                                         |
| <mark>戶籍地址</mark><br>依委託人提供之開戶證明文件所載之戶籍地址/營業登記地址 |
| <mark>通訊地址</mark><br>同戶籍地址                       |
| 聯絡電話<br>09                                       |
| 行動電話<br>09                                       |
| <mark>集保e存摺</mark><br>同意申請                       |
| 電子郵件                                             |

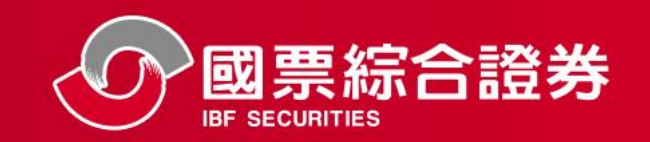

#### 步驟4 填寫自填徵信資料表,請點選「確認」 步驟4 指定聯絡時間及開戶文件說明,請點選「下一步」 步驟 4/4 填寫自填徵信資料表 步驟 4 / 4 一、基本資料 姓名 指定聯絡時間及開戶文件說明 測試 身分證字號 E 指定聯絡時間 ★ 有無退票紀錄 8:00~11:00 **=** 除「中華民國證券商業同業公會會員受託買賣有價證券瞭解委託人及徵信與額度管理自律規則」(以下簡稱本 白律規則)第8條第1巷規定外,評估單日買賣額度達伍佰萬元以上之客戶,應向票據交換所查詢票據退票資料 () 11:00~14:00 ★ 開戶原因 ✔ 長期投資 │ 資金運用 │ 其他 () 14:00~17:00 請輸入其他開戶原因 都可以 ★ 有無在其他證券商開戶 有 開戶相關文件說明 ◎ 開戶文件已簽署完成,本公司於開戶完成後,將發送電子交易密碼開通簡訊及開戶完 二、資產狀況 ★ 個人年收入(公司年營業收益) 成通知信。 50萬至100萬 ★ 個人(公司)財產總值 60萬至500萬 ÷ ◎ 您已申請集保e存摺,請於收到【集保e存摺開通簡訊】後,立即下載【集保e存摺 APP】進行開通作業,若集保e存摺未完成開通,將無法查詢集保餘額及辦理集保相 三、投資經驗 **關**交易,請您儘速完成開通。 ★ 投資經歷 2年至5年 ◎ 若需下載開戶簽署文件, 請至國票官網【貴賓專區】下載。 ★ 投資期限 短期 線上開戶單日買賣最高 若有任何疑問,歡迎您聯絡客服中心02-8502-0568 ★ 交易頻率 額度為100萬元,如需 1年以上 提高額度,請於開戶完 四、希望單日買賣最高額度 成後洽詢您的營業員。 ★ 希望留日晋吉岳高額度 其他 請輸入其他希望單日買賣最高額度(萬元) 回上一步 下一步 99 依主管機關規定單日買賣最高額度為100萬元以內,需要更高額度,請於開戶完成後洽詢您的營業員 17 回上一步 確認

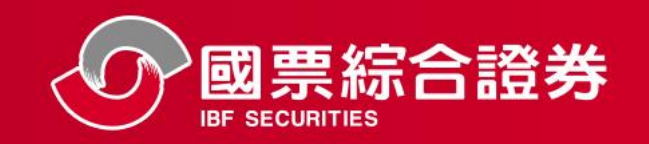

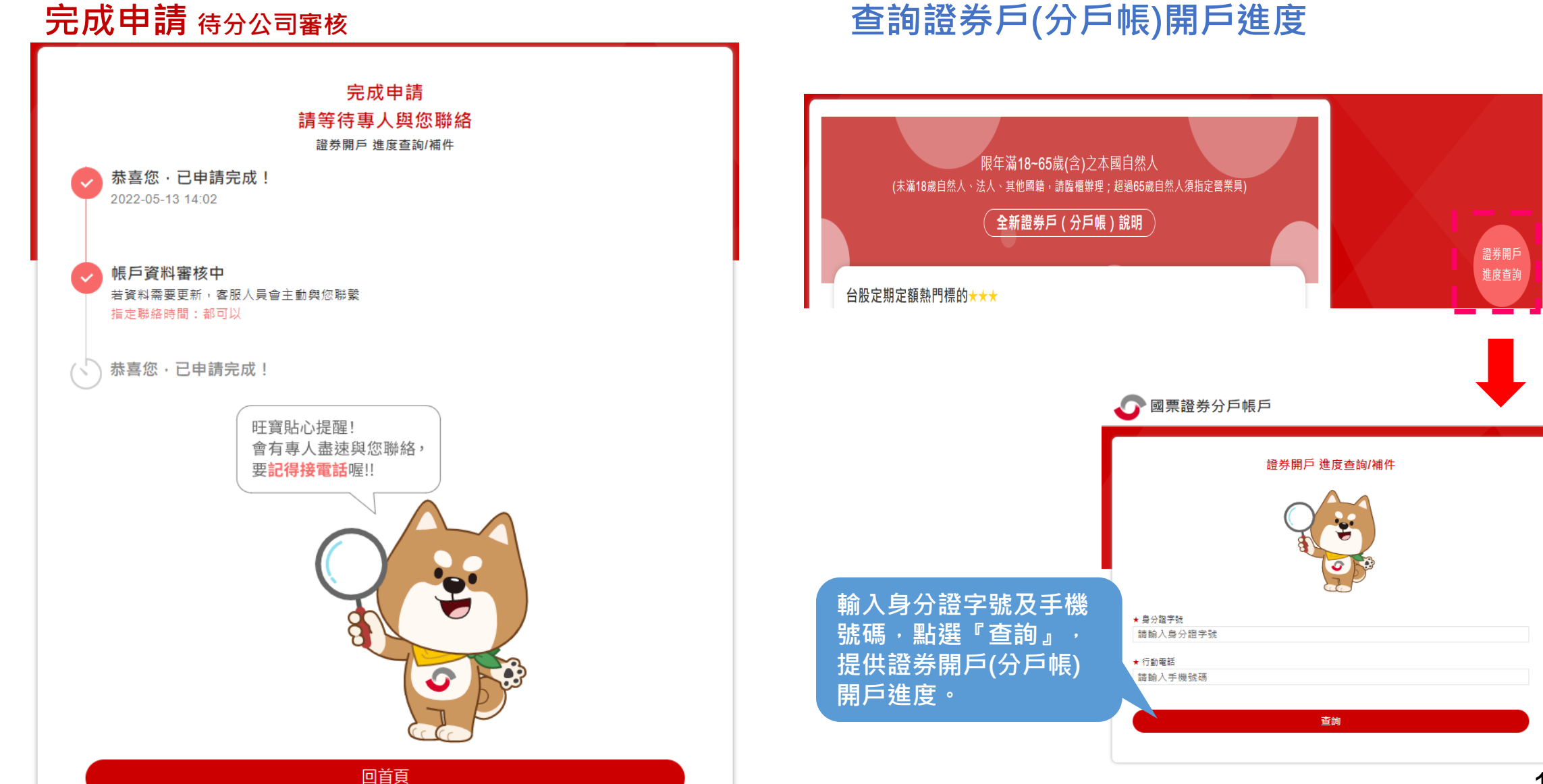

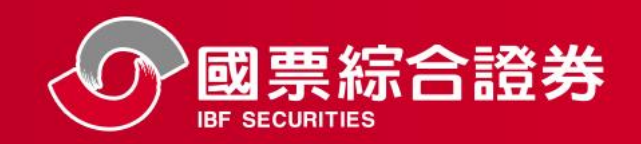

開戶完成後,發送「開通密碼」簡訊及「開戶完成通知信」

|    |                                                           | 訊                                         |                  |
|----|-----------------------------------------------------------|-------------------------------------------|------------------|
|    | ell台湾大哥大 4G                                               | 下午1:18                                    | 7 100% 🛑         |
|    | -                                                         | 今天下午1:18                                  |                  |
| 4  | 親愛的客戶<br>您已完成國<br>帳開戶,從<br>(OTP)開通<br>『WC4K7              | 「您好,恭<br>國票證券分」<br>您的一次性<br>容碼為<br>4」,需於· | 喜ら               |
| 首登 | 10月内用約<br>即登入理則                                           | <sup>也</sup> 元风,                          | π                |
| 密碼 | https://<br>www.ibfs.<br>進行密碼變<br>題,請您消<br>02-85020<br>您! | com.tw/S//<br>變更。如有[<br>合詢客服中/<br>568,謝謝  | E<br>問<br>心<br>打 |

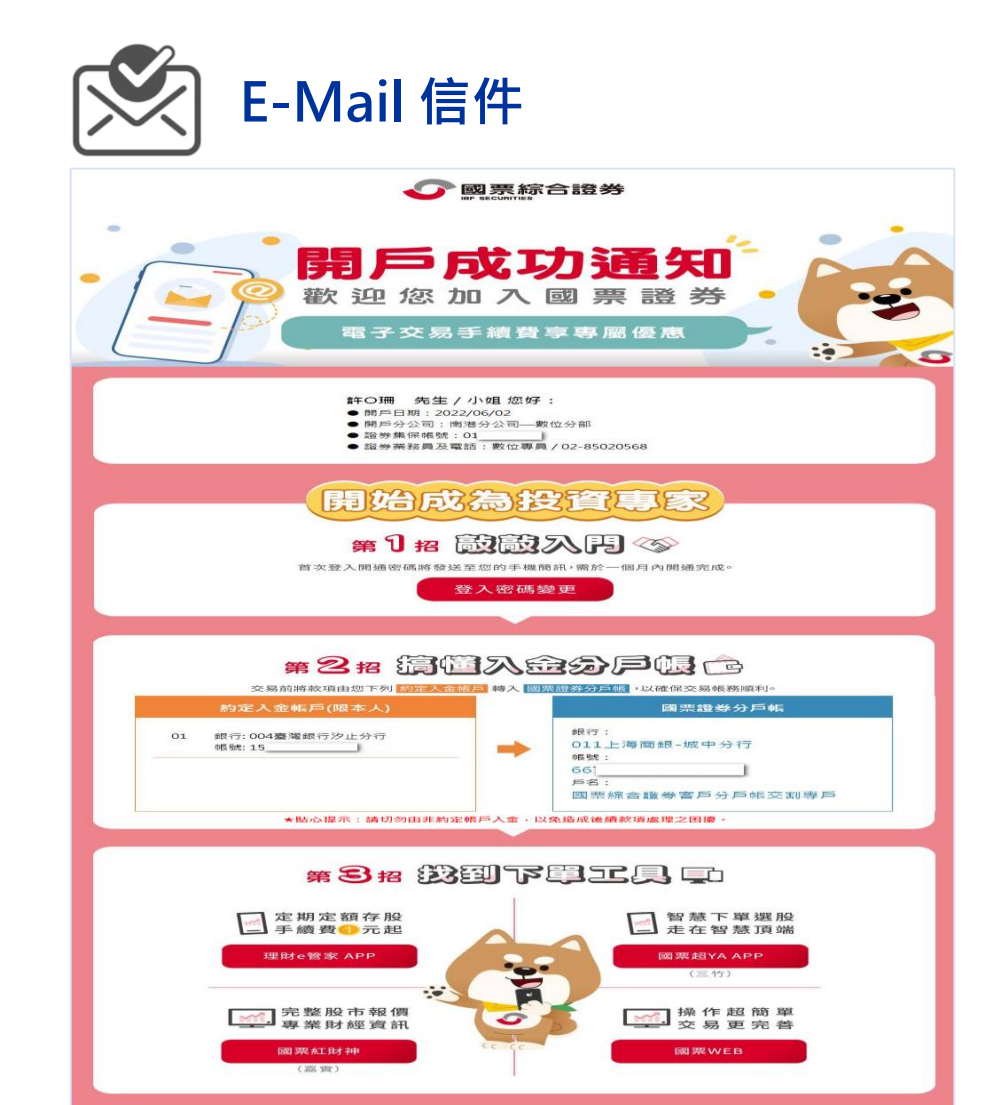

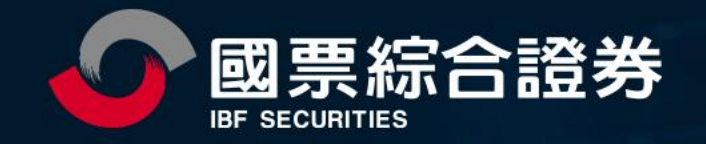

# 簡報結束・謝謝!